# 112年嘉義縣政府提升英語力訓練 「e 等公務園+學習平臺」學習紀錄 取得流程

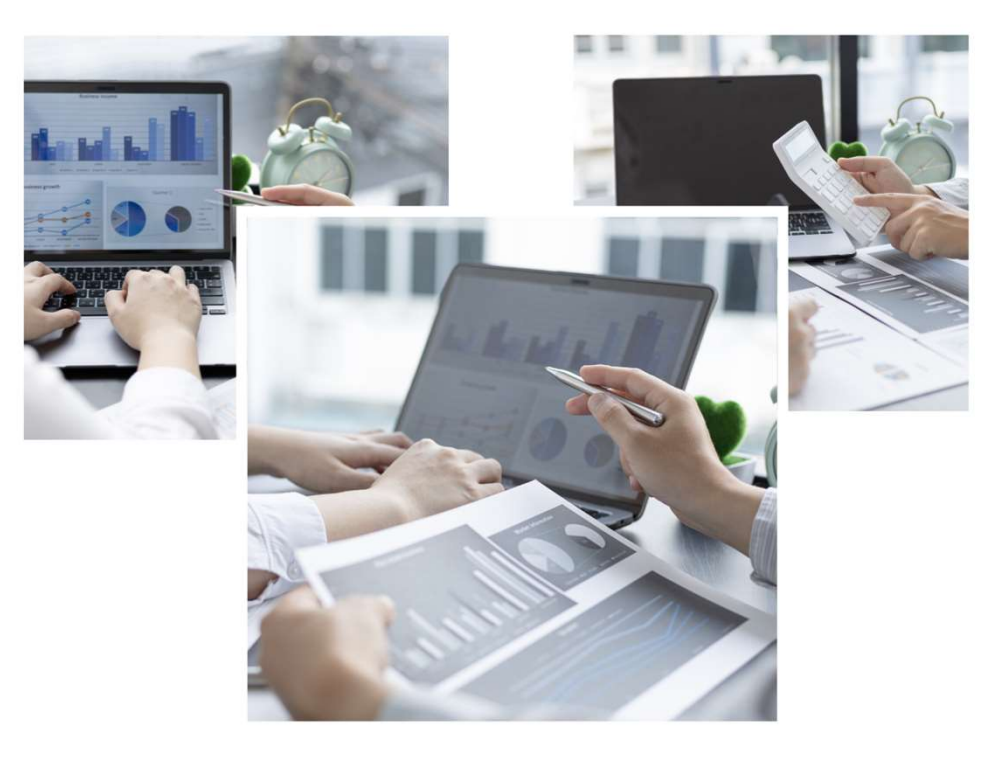

一、 點選「個人專區」:

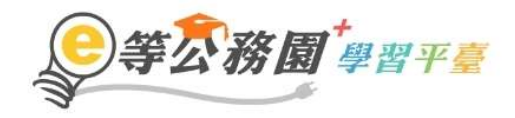

::: 回首頁 網站導覽 常見問題 下載專區 公共論壇 加盟機關 ▼ 簡易操作

|                                                    |                              | Sts1126                 | 🎢 LV.2 🥌 99+ 🍿 5                             | 個人專區▼            | ● 登出      |
|----------------------------------------------------|------------------------------|-------------------------|----------------------------------------------|------------------|-----------|
| 我的課程<br>1、若『退選』課程·將不會保留「學習編<br>2、您可以至『個人專區』/『學習紀錄』 | 紀錄」、「測驗」及「問卷<br>查詢課程(含組裝課程)的 | 」作答結果。<br>)修課記錄·是否通過認證。 |                                              |                  | 我的課程搜尋與排序 |
|                                                    | 嘉義縣政府112                     | 年度英語組裝課程 눧              |                                              |                  |           |
| 組装課程                                               | 查看夥伴(47)<br>退選               | < 分享                    | <ul><li>✓ 選課狀態: E</li><li>② 選課日期:2</li></ul> | 已報名<br>023-06-23 |           |

#### 二、 選擇「學習紀錄」:

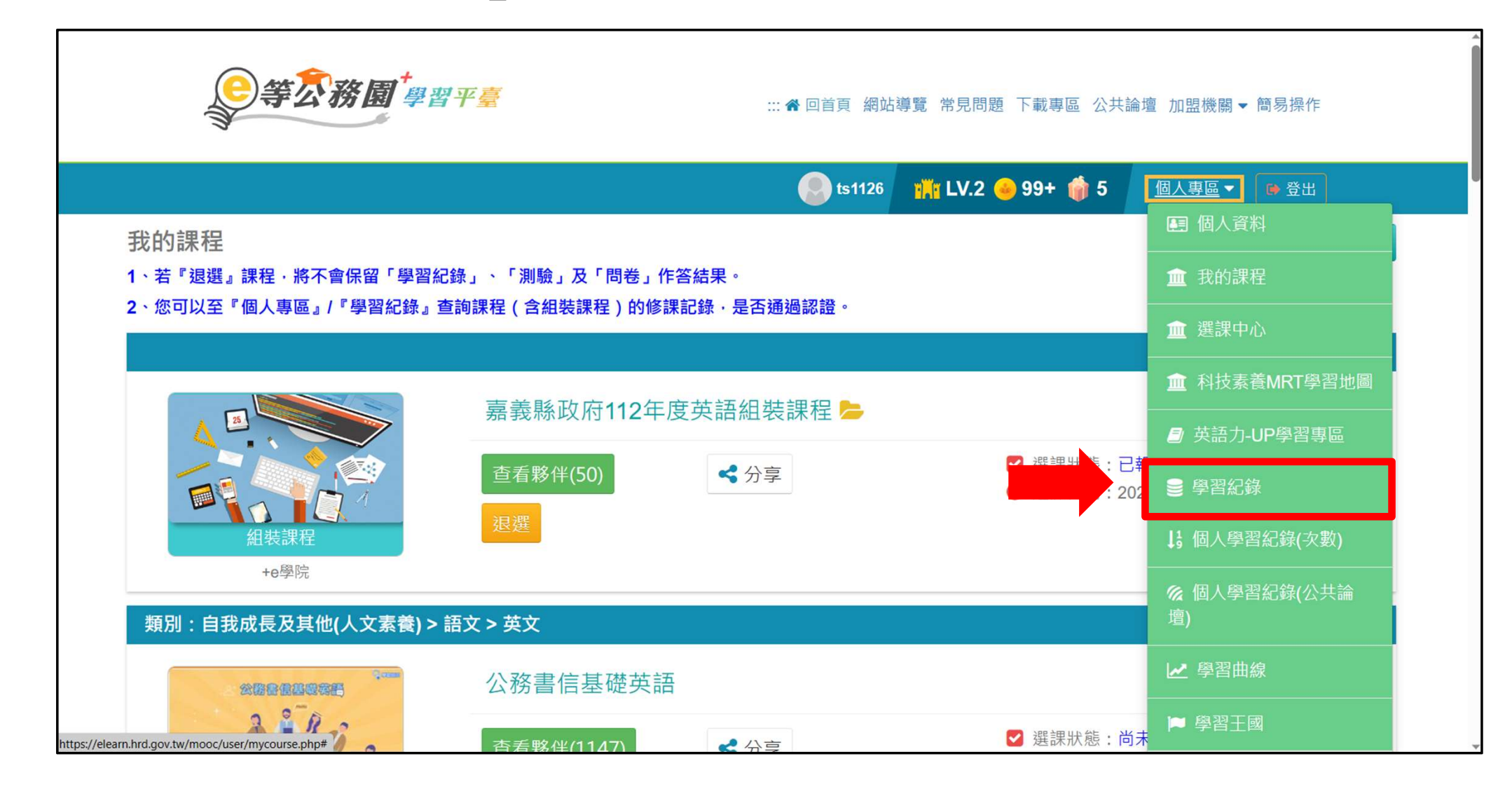

#### 三、 點選「列印證書」:

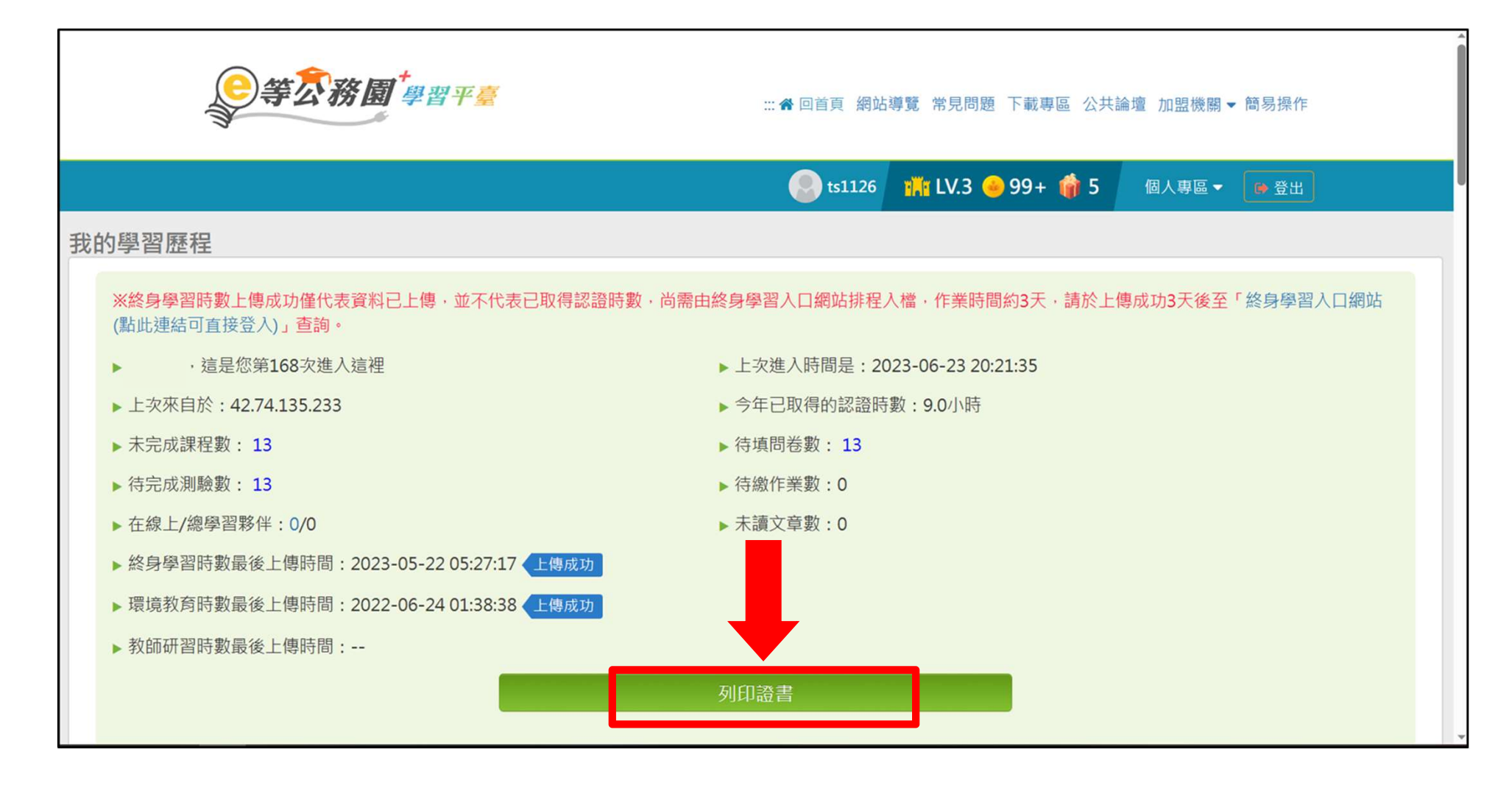

#### 四、 勾選本次組合課程:共 5 門。

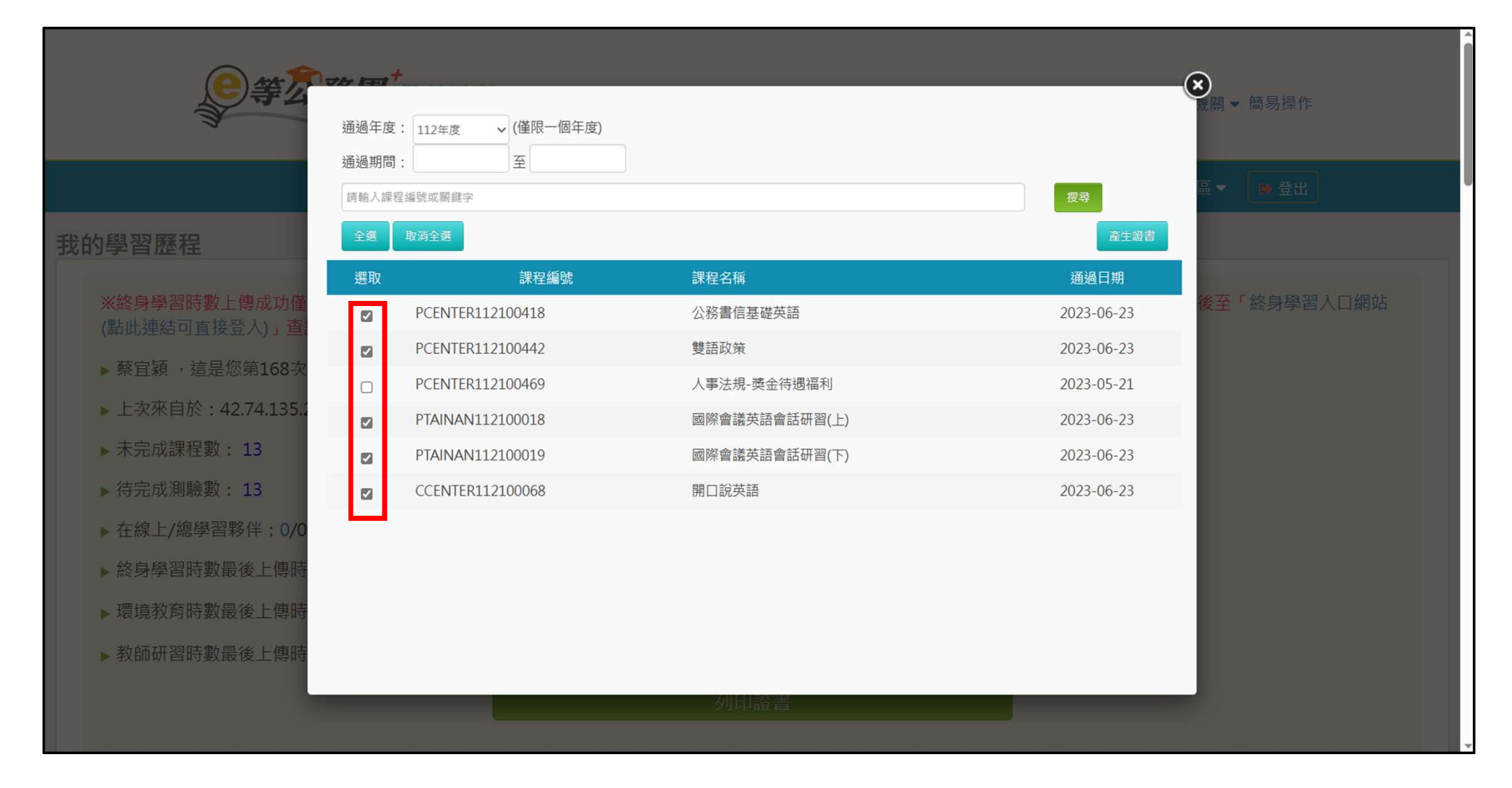

## 五、 點選「產生證書」:

| 選取       課程編號       課程名稱       選進         マ       PCENTER112100418       公務書信基礎英語       202         マ       PCENTER112100442       雙語政策       202         □       PCENTER112100469       人事法規-獎金待遇福利       202         マ       PTAINAN112100018       國際會議英語會話研習(上)       202 | 過日期     |          |               |                  |    |
|----------------------------------------------------------------------------------------------------|---------|----------|---------------|------------------|----|
| <ul> <li>☑ PCENTER112100418 公務書信基礎英語 202</li> <li>☑ PCENTER112100442 雙語政策 202</li> <li>□ PCENTER112100469 人事法規-獎金待遇福利 202</li> <li>☑ PTAINAN112100018 國際會議英語會話研習(上) 202</li> </ul>                                                                                            |         | 通過日期     | 課程名稱          | 課程編號             | 選取 |
| <ul> <li>☑ PCENTER112100442 雙語政策 202</li> <li>□ PCENTER112100469 人事法規-獎金待遇福利 202</li> <li>☑ PTAINAN112100018 國際會議英語會話研習(上) 202</li> </ul>                                                                                                    | 3-06-23 | 2023-06- | 公務書信基礎英語      | PCENTER112100418 | PC |
| □       PCENTER112100469       人事法規-獎金待遇福利       202         ☑       PTAINAN112100018       國際會議英語會話研習(上)       202                                                                                                    | 3-06-23 | 2023-06- | 雙語政策          | PCENTER112100442 | PC |
| ☑ PTAINAN112100018 國際會議英語會話研習(上) 202                                                                                                    | 3-05-21 | 2023-05- | 人事法規-獎金待遇福利   | PCENTER112100469 |    |
|                                                                                                    | 3-06-23 | 2023-06- | 國際會議英語會話研習(上) | PTAINAN112100018 | P1 |
| ☑ PTAINAN112100019 國際會議英語會話研習(下) 202                                                                                                    | 3-06-23 | 2023-06- | 國際會議英語會話研習(下) | PTAINAN112100019 |    |
| ✓ CCENTER112100068 開口說英語 202                                                                                                    | 3-06-23 | 2023-06- | 開口說英語         | CCENTER112100068 |    |

# 六、 列印證書:

|       |                  |                                                         |                     | 中華民國      | 112 年 06 月 |
|-------|------------------|---------------------------------------------------------|---------------------|-----------|------------|
|       | rtific           |                                                         | of Completion       |           |            |
| Ce    | THIC             | lie                                                     | or Completion       |           |            |
| 诵     | 咼詃譗              | いいちょう しんちょう しんちょう しんしん しんしん しんしん しんしん しんしん しんしん しんしん しん | 7 語書                |           |            |
|       |                  |                                                         |                     |           |            |
| 通過年度: | 112 年            | 通過期間:                                                   | 112/06/23~112/06/23 |           |            |
| ± 0.1 | * - <u></u> = -  |                                                         |                     |           |            |
| 身分部   | 登字號:             | ¥                                                       | £名:                 | <u>\</u>  |            |
| 序號    | 課程編號             | 課程類別                                                    | 課程名稱                | 通過日期      | 通過認證時數     |
| 1     | PCENTER112100418 | 開放式                                                     | 公務書信基礎英語            | 112/06/23 | 2.0        |
| 2     | PTAINAN112100018 | 開放式                                                     | 國際會議英語會話研習(上)       | 112/06/23 | 2.0        |
| 3     | PTAINAN112100019 | 開放式                                                     | 國際會議英語會話研習(下)       | 112/06/23 | 2.0        |
| 4     | CCENTER112100068 | 微學習                                                     | 開口說英語               | 112/06/23 | 1.0        |
| 5     | PCENTER112100442 | 開放式                                                     | 雙語政策                | 112/06/23 | 1.0        |
|       |                  |                                                         |                     |           |            |
|       |                  |                                                         |                     |           |            |
|       |                  |                                                         |                     |           |            |
|       |                  |                                                         |                     |           |            |
|       |                  |                                                         |                     | -         |            |
|       |                  |                                                         |                     | 頁數:1/1 總  | 計時數:8.0    |

## 七、在「學習記錄」頁面,下拉至「課程列表」

| 1<br>2<br>3<br>4 | 112年度<br>、完成【<br>近<br>、【<br>通<br>册<br>、「<br>當<br>日」<br>、<br>下<br>方<br>課<br>表 | <ul> <li>請輸入關鍵字</li> <li>通過條件】欄位中的所有項目(例約</li> <li>2.5.5.5.5.5.5.5.5.5.5.5.5.5.5.5.5.5.5.5</li></ul> | ● 課程列表<br>如:完成閱讀<br>即表示此課程<br>判斷身分及讀<br>您可以點選                 | ₹ ○ 組裝課程<br>賣時數、測통<br>呈已通過認証<br>課程・上傳服<br>【通過狀態】 | 聲 Q、<br>歲、問卷<br>登。<br>与數,通 | )・課<br>常需 3 ↑<br>重新進 | 程即可通過認證。<br>固工作天。<br>行排序。                                 | 2                      |          |                        |                        |                        |                        |                        |                        |
|------------------|------------------------------------------------------------------------------|----------------------------------------------------------------------------------------------------|---------------------------------------------------------------|--------------------------------------------------|----------------------------|----------------------|-----------------------------------------------------------|------------------------|----------|------------------------|------------------------|------------------------|------------------------|------------------------|------------------------|
| No.              | 課程類<br>型                                                                     | 課程名稱                                                                                                 | 上課期<br>間                                                      | 閱讀時<br>數                                         | 測驗                         | 問卷                   | 通過條件                                                      | <u>通過狀</u><br><u>態</u> | 認證時<br>數 | 終身學<br>習時數<br>上傳狀<br>態 | 終身學<br>習時數<br>上傳時<br>間 | 環境教<br>育時數<br>上傳狀<br>態 | 環境教<br>育時數<br>上傳時<br>間 | 教師研<br>習時數<br>上傳狀<br>態 | 教師研<br>習時數<br>上傳時<br>間 |
| 1                | 微學習                                                                          | 開口說英語(CCENTER1121000<br>68)                                                                          | 2023-06<br>-23<br>11:39:48<br>~<br>2023-06<br>-23<br>22:33:18 | 01:44:36                                         | 100                        | 已填                   | 課程測驗:60<br>分(含)以上<br>閱讀時數:<br>00:30:00(含)<br>以上<br>需填問卷:是 | 已通過                    | 1.0      |                        |                        |                        |                        |                        |                        |
| 2                | 開放式                                                                          | 國際會議英語會話研習(下)(PTA<br>INAN112100019)                                                                  | 2023-06<br>-23<br>13:35:05<br>~<br>2023-06                    | 01:02:16                                         | 90                         | 已填                   | 課程測驗:60<br>分(含)以上<br>閱讀時數:<br>01:00:00(含)                 | 已通過                    | 2.0      |                        |                        |                        |                        |                        |                        |

### 八、搜尋本次組裝課程相關資訊並展開:

| 112年度       請輸入關鍵字       ○         1、完成【通過條件】欄位中的所有項目(例如:完         2、【通過狀態】欄位,若顯示『已通過』,即表示         3、「當日」通過的課程,系統會於隔日自動判斷身         4、下方課表排序預設為「課程報名時間」,您可以 | 課程列表 ● 组裝課程 成閱讀時數、測驗、問卷),課程目 此課程已通過認證。 分及課程,上傳時數,通常需3個□ 點選【通過狀態】欄位,重新進行損 | 即可通過認證。<br>工作天。<br>非序。 |  |  |
|----------------------------------------------------------------------------------------------------|--------------------------------------------------------------------------|------------------------|--|--|
| 組裝課程名稱                                                                                                    | 課程完成率                                                                    |                        |  |  |
| 嘉義縣政府112年度英語組裝課程                                                                                                    | 100.00%                                                                  | 0                      |  |  |

#### 九、截圖(保留下列資訊)後列印,與通過時數證書併同 送所屬人事單位:

| No. | 課程類型 | 課程名稱                                | 上課期間                                                  | 閱讀時數     | 測驗  | 問卷 | 通過條件                                                  | 通過狀態 | 認證時數 | 終身學習時<br>數上傳狀態 | 終身學習時<br>數上傳時間 | 環境教育時<br>數上傳狀態 | 環境教育時<br>數上傳時間 | 教師研習時<br>數上傳狀態 | 教師研習時<br>數上傳時間 |
|-----|------|-------------------------------------|-------------------------------------------------------|----------|-----|----|-------------------------------------------------------|------|------|----------------|----------------|----------------|----------------|----------------|----------------|
| 1   | 開放式  | 公務書信基礎英語(PCENTER11210041<br>8)      | 2023-06-23<br>18:14:07<br>~<br>2023-06-23<br>22:43:59 | 01:28:03 | 70  | 已填 | 課程測驗:60分<br>(含)以上<br>閱讀時數:<br>01:00:00(含)以上<br>需填問卷:是 | 已通過  | 2.0  |                |                |                |                |                |                |
| 2   | 開放式  | 雙語政策(PCENTER112100442)              | 2023-06-23<br>10:50:17<br>~<br>2023-06-23<br>22:35:30 | 00:44:04 | 90  | 已填 | 課程測驗:75分<br>(含)以上<br>閱讀時數:<br>00:30:00(含)以上<br>需填問卷:是 | 已通過  | 1.0  |                |                |                |                |                |                |
| 3   | 開放式  | 國際會議英語會話研習(上)(PTAINAN11<br>2100018) | 2023-06-23<br>11:42:42<br>~<br>2023-06-23<br>22:47:05 | 01:10:05 | 80  | 已填 | 課程測驗:60分<br>(含)以上<br>閱讀時數:<br>01:00:00(含)以上<br>需填問卷:是 | 已通過  | 2.0  |                |                |                |                |                |                |
| 4   | 開放式  | 國際會議英語會話研習(下)(PTAINAN11<br>2100019) | 2023-06-23<br>13:35:05<br>~<br>2023-06-23<br>22:50:52 | 01:02:16 | 90  | 已填 | 課程測驗:60分<br>(含)以上<br>閱讀時數:<br>01:00:00(含)以上<br>需填問卷:是 | 已通過  | 2.0  |                | ,              |                |                |                |                |
| 5   | 微學習  | 開口說英語(CCENTER112100068)             | 2023-06-23<br>11:39:48<br>~<br>2023-06-23<br>22:33:18 | 01:44:36 | 100 | 已填 | 課程測驗:60分<br>(含)以上<br>閱讀時數:<br>00:30:00(含)以上<br>需填問卷:是 | 已通過  | 1.0  |                |                |                |                |                |                |
|     |      |                                     |                                                       |          |     |    |                                                       |      |      |                |                |                |                |                |                |

#### 中華民國 112 年 06 月 23 日

# Certificate of Completion

# 通過認證時數證書

通過年度: 112 年 通過期間: 112/06/23~112/06/23

| 1       PCENTER112100418 開放式       公務書信基礎英語       112/06/23       2.0         2       PTAINAN112100018 開放式       國際會議英語會話研習(上)       112/06/23       2.0         3       PTAINAN112100019 開放式       國際會議英語會話研習(下)       112/06/23       2.0         4       CCENTER112100068 微學習       開口說英語       112/06/23       1.0         5       PCENTER112100442 開放式       雙語政策       112/06/23       1.0 | 序號 | 課程編號             | 課程類別  | 課程名稱          | 通過日期      | 通過認證時數 |
|----------------------------------------------------------------------------------------------------|----|------------------|-------|---------------|-----------|--------|
| 2       PTAINAN112100018 開放式       國際會議英語會話研習(上)       112/06/23       2.0         3       PTAINAN112100019 開放式       國際會議英語會話研習(下)       112/06/23       2.0         4       CCENTER112100068 微學習       開口說英語       112/06/23       1.0         5       PCENTER112100442 開放式       雙語政策       112/06/23       1.0                                                                               | 1  | PCENTER112100418 | 3 開放式 | 公務書信基礎英語      | 112/06/23 | 2.0    |
| 3       PTAINAN112100019 開放式       國際會議英語會話研習(下)       112/06/23       2.0         4       CCENTER112100068 微學習       開口親英語       112/06/23       1.0         5       PCENTER112100442 開放式       雙語政策       112/06/23       1.0                                                                                                    | 2  | PTAINAN112100018 | 3 開放式 | 國際會議英語會話研習(上) | 112/06/23 | 2.0    |
| 4         CCENTER112100068 微學習         開口說英語         112/06/23         1.0           5         PCENTER112100442 開放式         雙語政策         112/06/23         1.0                                                                                                    | 3  | PTAINAN112100019 | ) 開放式 | 國際會議英語會話研習(下) | 112/06/23 | 2.0    |
| 5 PCENTER112100442 開放式 雙語政策 112/06/23 1.0                                                                                                    | 4  | CCENTER112100068 | 8 微學習 | 開口說英語         | 112/06/23 | 1.0    |
|                                                                                                    | 5  | PCENTER112100442 | 2 開放式 | 雙語政策          | 112/06/23 | 1.0    |